| On suppose que la masse (en kg), X d'un bébé à la naissance suit la loi normale<br>de paramètre m = 3,35 et $\sigma^2 = 0,1089$ 1°) Déterminer la probabilité qu'un bébé pèse à la naissance entre 3 kg et 4 kg<br>(arrondie au millième)2°) a) Déterminer la probabilité qu'un bébé pèse à la naissance moins de 3 kg<br>(arrondie au millième)2°) b) Déterminer la probabilité qu'un bébé pèse à la naissance plus de 4 kg<br>(arrondie au millième)3°) Déterminer la masse $m_1$ tel que la probabilité qu'un bébé à la naissance pèse<br>moins de $m_1$ est de 0,95. | Probabilités |                                                                                                    | Loi normale                                                                                                    | TI-83 Prem<br>CE                                                                  | ium |
|----------------------------------------------------------------------------------------------------|--------------|----------------------------------------------------------------------------------------------------|----------------------------------------------------------------------------------------------------|-----------------------------------------------------------------------------------|-----|
|                                                                                                    | 36           | On suppose que la<br>de paramètre m = 3<br>1°) Déterminer la p<br>(arrondie au milliè<br>2°) a) Déterminer l<br>(arrondie au milliè<br>2°) b) Déterminer l<br>(arrondie au milliè<br>3°) Déterminer la r<br>moins de <i>m</i> 1 est de | masse (en kg), X d'un bébé à la naissance suit<br>3,35 et $\sigma^2$ = 0,1089<br>probabilité qu'un bébé pèse à la naissance entre<br>me)<br>a probabilité qu'un bébé pèse à la naissance m<br>me)<br>a probabilité qu'un bébé pèse à la naissance pl<br>me)<br>nasse <i>m</i> 1 tel que la probabilité qu'un bébé à la<br>0,95. | la loi normale<br>e 3 kg et 4 kg<br>oins de 3 kg<br>lus de 4 kg<br>naissance pèse | ?   |

#### 1°) Probabilité de l'événement "3 < X < 4"

| Rubrique distrib (touches 2nde var )                                              | NORMAL FLOTT AUTO RÉEL RAD MP                                                  | NORMAL FLOTT AUTO RÉEL RAD MP                 |
|-----------------------------------------------------------------------------------|--------------------------------------------------------------------------------|-----------------------------------------------|
| Sélectionner à l'aide des curseurs .2 : normalFRép(                               | <b>DISTR</b> DESSIN<br>1:normalFdp(<br><b>23</b> normalFRép(<br>3:FracNormale( | normalFRép<br>bornif:3<br>bornsup:4<br>µ:3,35 |
| Renseigner la boite de dialogue comme ci-contre puis                              | 4:invT(<br>5:studentFdP(<br>6:studentFRéP(<br>7:%²FdP(                         | σ:√(0.1089)<br>Coller                         |
| "collée" dans l'écran de calcul, valider à nouveau avec                           | 8:X <sup>2</sup> FRép(<br>9JFFdp(                                              |                                               |
| La probabilité qu'un bébé pèse à la naissance entre 3 kg<br>et 4 kg est de 0,831. | normalFRép(3                                                                   | .4.3.35. J0.100<br>.8311290034                |

### 2°) Probabilité des événements "X<3" et "X>4"

| Pour calculer <i>P</i> ( <i>X</i> <3) on peut saisir comme borne<br>inférieure une valeur très petite par exemple -10 <sup>99</sup> .<br>Utiliser l'instruction précédente <b>.2 : normalFRép()</b> ,<br>renseigner la boite de dialogue comme ci-contre puis<br>valider deux fois avec la touche <b>entrer</b> .<br><i>La probabilité qu'un bébé pèse à la naissance moins de 3</i><br><i>kg est 0,144</i> . | NORHAL FLOTT AUTO RÉEL RAD MP   NORHAL FLOTT AUTO RÉEL RAD MP     normalFRÉP   normalFRép(-10 <sup>99</sup> ,3,3,35,JØ)     bornsup:3  1444345115     u:3,35   o;4(0,1089)     Coller |
|----------------------------------------------------------------------------------------------------|----------------------------------------------------------------------------------------------------|
| Pour calculer $P(X > 4)$ on peut saisir comme borne                                                                                                    | NORMAL FLOTT AUTO RÉEL RAD MP                                                                                                    |
| supérieure une valeur très grande par exemple $10^{99}$ .                                                                                                    | normalFRép                                                                                                    |
| Utiliser l'instruction précédente <b>2 : normalFRép(</b> ,                                                                                                    | borninf:4                                                                                                    |
| renseigner la boite de dialogue comme ci-contre puis                                                                                                    | bornsup:10^99                                                                                                    |
| valider deux fois avec la touche <b>entrer</b> .                                                                                                    | µ:3.35                                                                                                    |
| La probabilité qu'un bébé pèse à la naissance plus de                                                                                                    | c:((0,1089)                                                                                                    |
| 4 kg est 0,024.                                                                                                    | Coller                                                                                                    |

## Déterminer $m_1$ tel que P( $X < m_1$ ) = 0,95

| Rubrique distrib (touches 2nde var )                                                                                                    | NORMAL FLOTT AUTO RÉEL RAD MP                                                                                                    |
|----------------------------------------------------------------------------------------------------|----------------------------------------------------------------------------------------------------|
| Sélectionner à l'aide des curseurs <b>.3 : FracNormale(</b><br>et <b>entrer</b> .<br>Renseigner la boite de dialogue comme ci-contre puis<br>valider deux fois avec la touche <b>entrer</b> . | 1:normalFdP( aire:0.95<br>2:normalFRéP( µ:3.35<br>BHFracNormale( σ:1(0.1089))<br>4:invT( Coller<br>5:studentFdP( 6<br>6:studentFRéP( 7<br>7:x2FdP( 8:x2FRéP( 9<br>94FFdP( 9 |
| ll y a 95% de chance qu'un bébé pèse moins de 3,893<br>kg à la naissance.                                                                                                    | NORMAL FLOTT AUTO RÉEL RAD MP<br>FracNormale(0.95.3.35. Jo.1<br>3.892801697                                                                                                 |

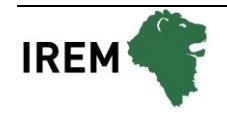

## Compléments

#### Obtenir la représentation graphique de la fonction de densité de X

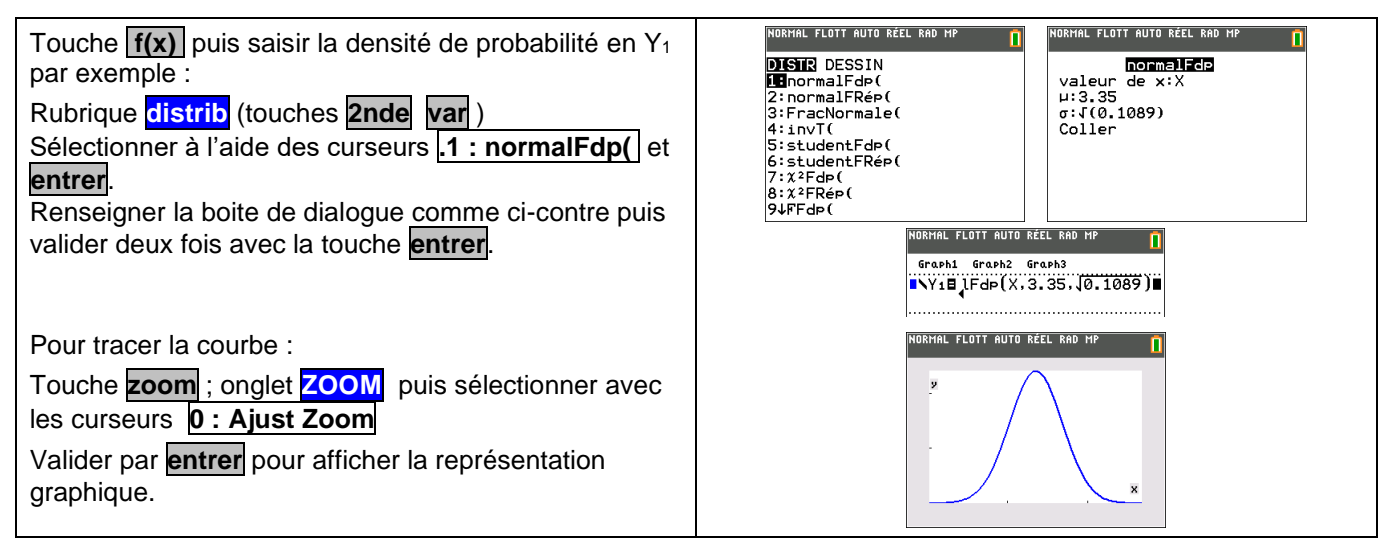

#### Probabilité de l'événement "3 < X < 4" en utilisant la fonction de densité et les intégrales

| A partir de l'écran graphique<br>Rubrique calculs (touches 2nde trace). Sélectionner<br>à l'aide des curseurs $7: \int f(x) dx$ et entrer.<br>Renseigner Borne Inf par 3 et Borne Sup par 4 en<br>validant à chaque fois par entrer | NORMAL FLOTT AUTO RÉEL RAD MP NORMAL FLOTT AUTO RÉEL RAD MP   CHLCULER   1:valeur   2:zéro   3:minimum   4:maximum   5:intersection   6:dy/dx |
|----------------------------------------------------------------------------------------------------|----------------------------------------------------------------------------------------------------|
| On retrouve la probabilité calculée auparavant.                                                                                                    | 76(x)dx=.83112896<br>(3,4)                                                                                                    |

# Problèmes pouvant être rencontrés

Lors de l'utilisation du calcul d'intégrale.

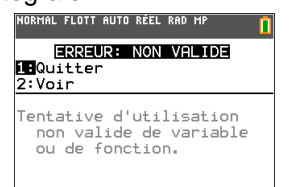

La borne supérieure de l'intégrale doit être comprise dans la fenêtre d'affichage.

### Commentaires

Lors du tracé de la courbe de densité, on peut aussi définir manuellement la fenêtre graphique. Par exemple dans la rubrique Instruction fenêtre, , régler comme sur l'écran ci-contre. Xmin = m-4 $\sigma$  soit 3.35-4× $\sqrt{0,1089} \simeq 2.03$ Xmax = m+4 $\sigma$  soit 3.35+4× $\sqrt{0,1089} \simeq 4.67$ Remarque : On a choisi ces bornes car l'intervalle [m-4 $\sigma$ ; m+4 $\sigma$ ] contient la quasi-totalité des valeurs (plus de 99,99%). Pour obtenir les valeurs de P(X<3) et P(X>4), on a calculé P(- $10^{99} < X < 3$ ) et P(4 < X <  $10^{99}$ ), l'erreur commise étant négligeable. A la place de - $10^{99}$ (respectivement  $10^{99}$ ), on peut mettre la valeur *m* – 4 $\sigma$  (respectivement *m* + 4 $\sigma$ ).

Il est possible de visualiser le calcul de la probabilité NORMAL FLOTT AUTO RÉEL RAD MF NORMAL FLOTT AUTO RÉEL RAD MI cherchée à l'aide de l'instruction Ombre. OmbreNorm borninf:3 DISTR DESSIN 1:OmbreNorm( 2:Ombre\_t( 3:Ombre%2( 4:Ombre%( borninf:3 bornsup:4 µ:3,35 o:.33 Couleur: MAGENTA Dessiner Rubrique distrib (touches 2nde var ) puis onglet DESSIN Sélectionner à l'aide des curseurs 1 : OmbreNorm et entrer IRMAL FLOTT AUTO RÉEL RAD MP Renseigner la boite de dialogue comme ci-contre puis valider deux fois avec la touche entrer Cette instruction nécessite de régler auparavant la fenêtre graphique. Mais elle peut être utilisée depuis l'écran de calcul. Lors du tracé de la courbe de densité, on peut aussi définir manuellement la fenêtre graphique. NORMAL FLOTT AUTO RÉEL RAD MF ORMAL FLOTT AUTO RÉEL RAD I Î Par exemple dans la rubrique fenêtre, régler comme FENÊTRE sur l'écran ci-contre. Xmin=2.03 Xmax=4.67 X9rad=1 Ymin=0 Ymax=2 Y9rad=1 Xmin = m-4 $\sigma$  soit 3.35-4× $\sqrt{0,1089} \simeq 2.03$ Xmax = m+4 $\sigma$  soit 3.35+4× $\sqrt{0,1089} \simeq 4.67$ Xrés=1 ΔX=.01 PasTrace=.02 Remarque : On a choisi ces bornes car l'intervalle [m-4o; m+4o] contient la quasi-totalité des valeurs (plus de 99,99%).